## Atividade Prática "Criar um email"

Caso ainda não tenha um endereço de correio eletrónico, vamos criar um nesta sessão.

Neste caso, vamos criar um endereço Gmail.

Aceda a <u>www.google.com</u>.

Clique onde diz Gmail

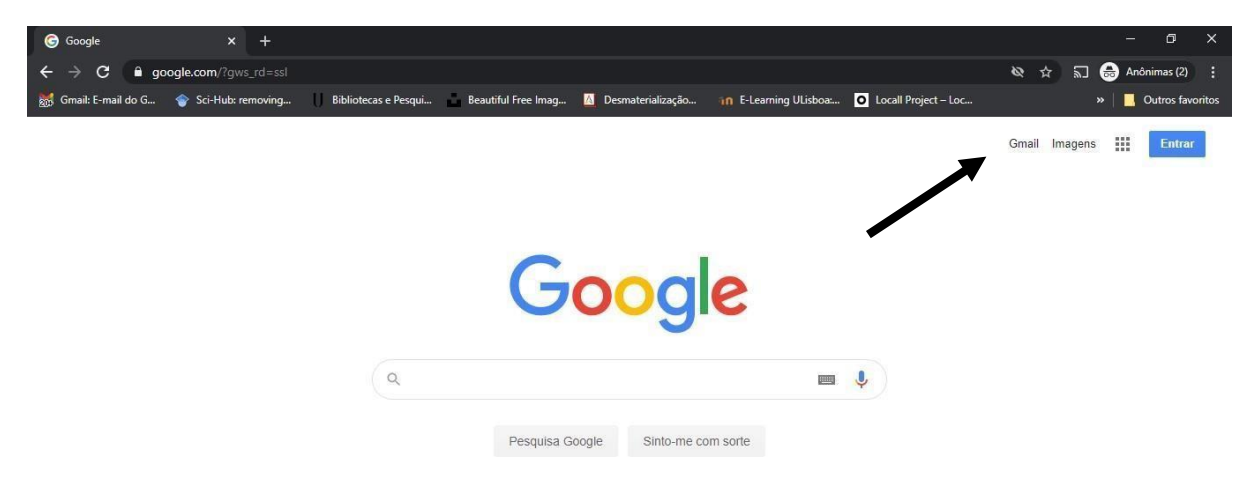

Ao clicar vai aparecer a opção de criar conta:

Clique na caixa azul onde diz "Crie uma conta":

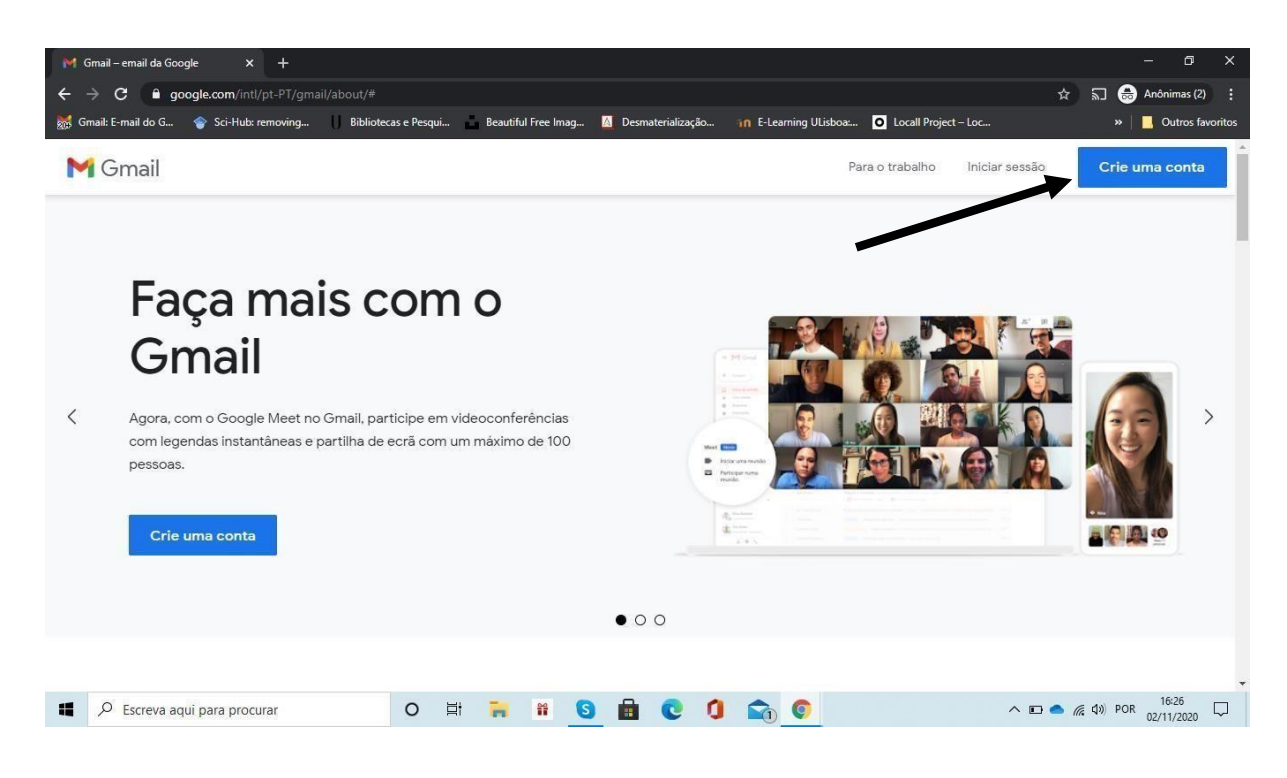

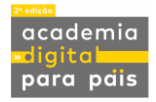

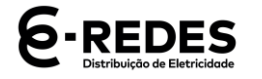

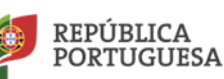

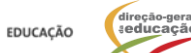

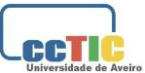

Preencha todos os campos em aberto e preste atenção ao nome que escolhe para o

seu endereço de email.

| 🎽 Gmail – email da Google 🛛 🗙 🌀 Cria                                 | r a sua Conta Google X                                                                                                    | +                                                                     |                                 |                                          |                            | - 0 X                                                                                                    |
|----------------------------------------------------------------------|----------------------------------------------------------------------------------------------------|-----------------------------------------------------------------------|---------------------------------|------------------------------------------|----------------------------|----------------------------------------------------------------------------------------------------|
| $\leftrightarrow$ $\rightarrow$ C $\square$ accounts.google.com/sign | up/v2/webcreateaccount?servio                                                                                                    | e=mail&continue=ht                                                    | tps%3A%2F%2Fmail.gc             | ogle.com%2Fmail%2F&fl                    | lowName=GlifWebSignIn&flow | 🛱 🔚 🐽 Anônimas (2) 🚦                                                                                                    |
| 👹 Gmail: E-mail do G 🛛 🕎 Sci-Hub: removing                           | Bibliotecas e Pesqui                                                                                                    | Beautiful Free Imag                                                   | 🚺 Desmaterialização             | in E-Learning ULisboa:                   | O Locall Project – Loc     | »   🧧 Outros favoritos                                                                                                    |
|                                                                      | Google<br>Criar a sua Cor<br>Continuar para o Gma<br>Nome próprio<br>Nome de utilizador<br>Pode utilizar letras, números<br>Palavra-passe<br>Utilize 8 ou mais carateres nu<br>e símbolos. | nta Google<br>il<br>pontos.<br>Confirmar<br>ma mistura de letras, nún | ogmail.com<br>neros<br>Seguinte | Uma conta. Todo os<br>Google a trabalhar | serviços<br>para si.       |                                                                                                    |
|                                                                      | ortugues (Portugal)                                                                                                    | - ~ ^                                                                 | A A A                           | Ajuda Pr                                 | ivacidade refmos           | The section of the section of the se |
| Escreva aqui para procurar                                           | O Bi                                                                                                    |                                                                       | . C U                           |                                          | ^                          | 🖸 🥌 🧖 QN) РОК 02/11/2020                                                                                                    |

Depois de seguir estas instruções vai aparecer o seguinte ecrã:

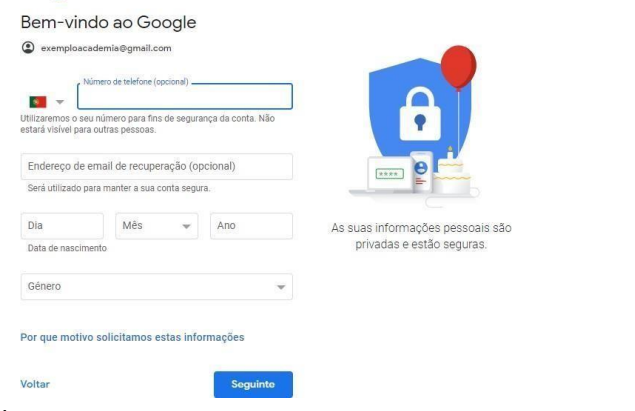

É obrigatório preencher a data de nascimento e o género.

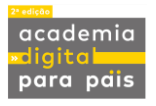

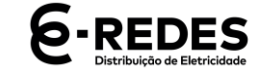

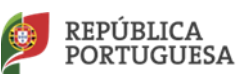

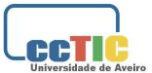

De seguida é-lhe solicitado que aceite a Política de Privacidade e os Termos de Utilização

do Google. Clique nas caixas e continue

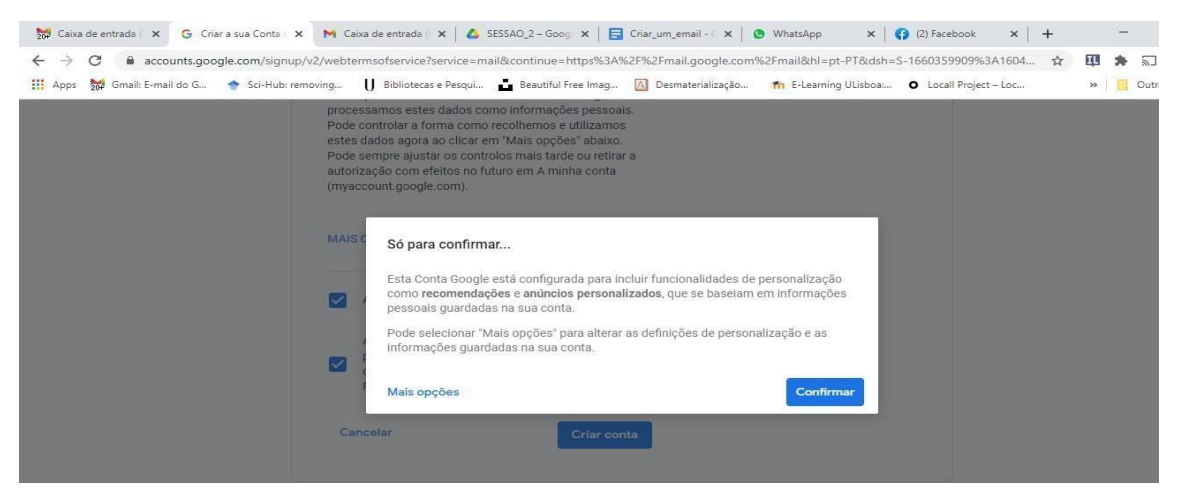

Vai surgir uma informação para confirmar. Clique na caixa azul.

A sua conta de email está agora criada!

| = 附 Gmail                                                                                                    | Q Pesquisar correio                                                                                     |                                                                                                    | • (?                                         | ) 🔅 🏭 |
|----------------------------------------------------------------------------------------------------|----------------------------------------------------------------------------------------------------|----------------------------------------------------------------------------------------------------|----------------------------------------------|-------|
| Compor     Caixa de entrada 1     Com estrela                                                                                         | C :<br>Principal                                                                                        | 🚉 Social 🗣 Pron                                                                                                | 1-1 de 1<br>noções                           | < >   |
| <ul> <li>Suspenso</li> <li>Enviado</li> <li>Rascunhos</li> </ul> Meet <ul> <li>Nova reunião</li> <li>Participar em reunião</li> </ul> | Começar a utilizar o Gmail<br>Personalize a sua<br>caixa de entrada<br>Obter o Gmail para<br>telemóveis | Alterar a imagem<br>do perfil                                                                                  | + Importar<br>contactos e<br>correio         | ×     |
| Hangouts<br>academia - +<br>Não existem chats recentes<br>Iniciar um novo                                                             | <ul> <li>☐ ☆ A equipa da comunid.</li> <li>0 GB (0%) de 15 GB utilizados<br/>Gerir</li> </ul>           | Conclua a configuração da sua nova Conta Goog<br>Termos de Utilização · Privacidade · Políticas de<br>programa | <b>gle</b> - Olá, Academia, Damos-lhe a<br>e | 15:11 |

## (Fim da Atividade "Criar um Email")

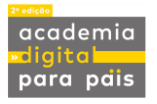

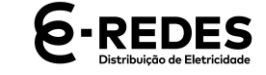

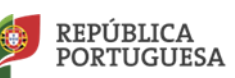

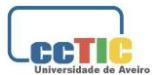